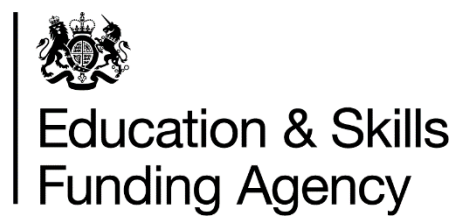

# Recruit an apprentice Creating and managing vacancies and applications

October 2017 Of interest to employers and training providers using recruit an apprentice. This document has been designed to help users of the recruit an apprentice service create adverts for apprenticeship vacancies and traineeship opportunities, and manage applications received from candidates using <u>find an apprenticeship</u>.

The guide covers the following:

- 1. Dashboard
- 2. Creating an apprenticeship vacancy / traineeship opportunity
- 3. Vacancy preview (submission and referrals)
- 4. Managing live vacancies

#### 1. Dashboard

| Screen /<br>component | Descript                                                                                                    | ion                                                                                                    |                                             |                                    |                                                                                                    |                                                                                                    |                                                              |
|-----------------------|----------------------------------------------------------------------------------------------------|----------------------------------------------------------------------------------------------------|---------------------------------------------|------------------------------------|----------------------------------------------------------------------------------------------------|----------------------------------------------------------------------------------------------------|--------------------------------------------------------------|
| Recruitment<br>home   | When you<br>dashboar<br>Your dash<br>vacancies<br>new vaca                                                                                                    | u log into th<br>d.<br>hboard is w<br>s and applic<br>incies.                                                                                                    | e serv<br>here y                            | vice you<br>you can s<br>s and you | will la<br>see a<br>u car                                                                          | and on the<br>In overvie<br>In begin th                                                                                                    | e recruitment home<br>w of all your<br>e process of creating |
|                       | GOV.UK     BETA This is a new s      Recruit     ABC123 Skills     Create new vacar      Apprenticeships      Your vaca      6     Live      21     Drats      Vacancy skile 3      Business Admin      Apprenticeship      Digital Parketing | Recru<br>ervice- your <u>feedback</u> helps impro<br>s<br>ment home<br>s<br>Traineeships<br>ncies<br>300<br>New applicat<br>O Submitte<br>Employee. <sup>2</sup><br>Skills Funding Agency | tions tocstion  Coventry CV12V/T Warrington | All • Search vacat                 | aange provid<br>lational Appe<br>ur reports<br>arch candida<br>ncies<br>vacancy<br>status<br>Draft | (* Signout<br>Admin Home<br>er site<br>enticeship Service •<br>•<br>ttes<br>Q<br>Q<br>Q<br>Q<br>Q<br>Ciosing soon<br>654<br>Acchived<br>Cione Delete |                                                              |

| Provider sites drop o | down                             | If you use multiple provider sites you can select the 'Change provider site' drop down located in the upper right hand corner.                               |
|-----------------------|----------------------------------|----------------------------------------------------------------------------------------------------|
|                       |                                  | By doing this you will see a list of all your provider sites.                                                                                                |
|                       |                                  | The vacancies you create are unique to each site.                                                                                                    |
|                       | 📾 GOV.UK                         | Recruit an apprentice                                                                                                    |
|                       | BETA This is a new se            | ervice - your <u>feedback</u> helps improve it. Bign.out<br>Admin Home                                                                                       |
|                       | Recruit<br>ABC123 Skills         | Change provider site       National Apprenticeship Service •       National Apprenticeship Service, Coventry       Mediasmiths International Limited, London |
|                       | Create new vacant                | ey Search candidates                                                                                                    |
|                       | Your vaca                        | All · Search vacancies Q                                                                                                    |
|                       | 6                                | 30 6 4                                                                                                    |
|                       | Live<br>21                       | Newsapplications Referred Closing soon<br>0 424 654                                                                                                    |
|                       | Draft<br>Vacancy title \$        | Submitted Closed Archived Employer 5 Location 5 Applications / click: Vacancy                                                                                |
|                       | Business Admin<br>Apprenticeship | Coventry<br>Skills Funding Agency CV12V/T - Draft <u>Clone Delete</u>                                                                                        |
|                       | Digital Marketing                | Warrington                                                                                                    |
| Apprenticeship / trai | neeship                          | Vacancies are split into apprenticeships and traineeships.<br>Simply select the tab to change between the two.                                               |
| 'Lottery' numbers     |                                  | The service also provides you with reporting metrics showing the status of your vacancies.                                                                   |
|                       |                                  | Select any of the numbers if you want to filter your vacancies in the list below.                                                                            |
| Vacancies closing s   | oon                              | Vacancies nearing the closing date are highlighted by the service.                                                                                           |
|                       |                                  | This is shown by the closing soon reporting metric, along with additional text in the vacancy list.                                                          |
|                       |                                  | Vacancies nearing the closing date which have no applications will be highlighted in red.                                                                    |
| Offline click-through | S                                | For vacancies which have applications managed outside the service you will be able to see the number of click-throughs that a vacancy has received.          |
| Clone                 |                                  | You can also clone vacancies from your dashboard by selecting the clone link on the left hand side of your vacancy list.                                     |

|                       | Cloning can be done in all states except for referred vacancies.                                                                                 |
|-----------------------|----------------------------------------------------------------------------------------------------|
| Search your vacancies | If you have a large number of vacancies you can search<br>within your vacancies by the vacancy title, employer,<br>postcode or reference number. |

### 2. Creating an apprenticeship vacancy / traineeship opportunity

| Screen / task                                           | Description                                                                                                    |
|---------------------------------------------------------|----------------------------------------------------------------------------------------------------|
| Create new vacancy                                      | You start the process of creating a new vacancy from the<br>recruitment home dashboard.<br>Many fields have automatic validation built-in so that we can<br>quickly approve vacancies.<br>You begin the process by selecting to create a new vacancy.                                                                                                    |
| CTERTA TH<br>Rec<br>ABC12<br>Creater<br>Apprent         | AUK       Recruit an apprentice         Is a new service - your feedback helps improve it.       Image: Service Additional Additional Additionad Additional Additina Additional Additional Ad |
| Vacancy St<br>Business An<br>Accommisce<br>Digital Mari | 6     30     6     4       Live     New applications     8     Referred       21     0     424     654       Draft     Submitted     Applications / click     Yeanny       is     Employer *     Lesation *     Applications / click     Yeanny       is     Skitts Funding Agency     Coventry<br>CV1 2V/T     Oraft     Close Delete                                                                                                    |

| Select linked employer and EDRS location                      | Once selected you are asked to select an<br>employer for your vacancy.<br>Here you will see a list of all your linked<br>employers. |
|---------------------------------------------------------------|----------------------------------------------------------------------------------------------------|
|                                                               | There is an explanation of how to link to a new employer on page 17.                                                                |
| GOV.UK Recruit                                                | an apprentice                                                                                                    |
| HETA This is a new service – your <u>feedbackre</u> helps imp | rove it. Te Sign out<br>Lione                                                                                                    |
| Select an employe                                             | r for your vacancy                                                                                                    |
| Link to a new employer                                        |                                                                                                    |
| Search your employers  Search your employers                  | Þ                                                                                                    |
| Found 239 Employers                                           |                                                                                                    |
| Name Address                                                  | ERN                                                                                                    |
| Cabinet Office Cabinet office Padwerth<br>RG75JF              | 123406789 Salest englower                                                                                                    |
| Skills Funding Agency SFA<br>The Brooks<br>S023 BQY           | 123456789 <u>Select environment</u>                                                                                                 |

Once selected you are asked to confirm the location and specify the number of positions for this vacancy. You can add other locations or set the vacancy as 'nationwide'. You will also be asked whether you want the employer's name and address to be included in the vacancy advert. Select 'save and continue' when you are happy with the employer information.

| Check empl                                                                                                    | oyer inforr                                                        | nation                                                                            |                                                                                                    |                                  |
|----------------------------------------------------------------------------------------------------|--------------------------------------------------------------------|-----------------------------------------------------------------------------------|----------------------------------------------------------------------------------------------------|----------------------------------|
| Employer<br>Skills Funding Agency<br>Address<br>Cheylesmore House<br>Quinton Road<br>Coventry<br>West Midlands<br>CV1 2WT<br>Vacancy location options<br>Use the main employer ad<br>Add different location(s)<br>Set as a nationwide vacan<br>Will the employer's name and a<br>Ves<br>No, the employer wants to<br>Save and continue | Idress<br>Icy<br>address be shown in this va<br>o remain anonymous | CVI 2WT<br>View larger map<br>Ownery Vill School<br>Ownery Vill School<br>Ownery? | et no<br>cocice<br>cocice<br>coc | Ourfund ()<br>Upper Terms of Use |
|                                                                                                    |                                                                    |                                                                                   | Ż                                                                                                    |                                  |

| nter basic vacancy details                                               | Next you will be asked to enter the basic details about the vacancy.                                                            |
|--------------------------------------------------------------------------|----------------------------------------------------------------------------------------------------|
|                                                                          | Fields on this page include the vacancy title, a brief<br>overview of the role, the vacancy type and the<br>application method. |
| GOV.UK Recru                                                             | uit an apprentice                                                                                                    |
| BETA This is a new service - your <u>feedback</u> helps impre            | oveit. In Sign out<br>Admin Home                                                                                                |
| Enter basic vacan                                                        | cy details                                                                                                    |
|                                                                          |                                                                                                    |
| Title                                                                    |                                                                                                    |
| 100 - hannahan annaisian                                                 |                                                                                                    |
| IUU characters remaining                                                 |                                                                                                    |
| Brief overview of vacancy role                                           |                                                                                                    |
|                                                                          |                                                                                                    |
|                                                                          |                                                                                                    |
| 350 characters remaining                                                 |                                                                                                    |
| Vacancy type                                                             |                                                                                                    |
| O Apprenticeship O Traineeship                                           |                                                                                                    |
| Manage application method<br>How will candidates apply for this vacancy? |                                                                                                    |
| Candidates will apply on this website                                    |                                                                                                    |
| Candidates will apply through an external                                | l website                                                                                                    |
|                                                                          |                                                                                                    |
|                                                                          |                                                                                                    |
| Save and continue Save and exit                                          |                                                                                                    |
| Save and continue Save and exit                                          |                                                                                                    |
| Save and continue Save and exit                                          |                                                                                                    |

| Additionally if you wish to receive and manage<br>candidate applications outside of this service you can<br>select this option. Here you can enter a website URL<br>and additional application information for candidates<br>to see. |
|----------------------------------------------------------------------------------------------------|
| You will be able to see the number of click-throughs to your externally-managed vacancies on your dashboard.                                                                                                    |
| By clicking on 'Save and continue', you will be taken to the 'Enter training details' page.                                                                                                    |

| Enter training details                                                                                                    | As you progress through the vaca<br>framework, alternatively if you de<br>standards you can choose a stan<br>You will then be asked to enter in<br>apprentices will receive.<br>You also have the option to add y<br>Once you have completed this inf | ancy you are able to specify a<br>liver the new apprenticeship<br>dard job role instead.<br>formation about the training<br>your contact details.<br>formation, click on 'Save and |
|----------------------------------------------------------------------------------------------------|----------------------------------------------------------------------------------------------------|----------------------------------------------------------------------------------------------------|
| HIP GOV.U                                                                                                    | continue' to proceed to the next p K Recruit an apprentice w service - your feedbackst helps improve it.                                                                                                    | eage.                                                                                                    |
| Enter f<br>Apprenticeship<br>Select a framework<br>Alternatively, if y<br>Framework<br>Apprenticeship f<br>Business and Apprenticeship f<br>* Intermediat | training details type prk if you only offer this type of apprenticeship training. ou also deliver the new apprenticeship standards or, you can choose a standa o Standard ramework dministration (CFA) vel evel te O Advanced O Higher O Degree       | rd job role instead.<br>Þ                                                                                                    |
| Training to be p<br>NVQ Level 2 in<br>Functional Skil                                                                                                    | rovided<br>Business Admin<br>Is in English Maths and IT                                                                                                    |                                                                                                    |
| Contact details<br>Contact name (<br>Joe Bloggs<br>Contact numbe                                                                                          | s<br>optional)<br>r (optional)                                                                                                    | 4                                                                                                    |
| Email (optional)<br>Save and cont                                                                                                    | nue Save and exit                                                                                                    |                                                                                                    |

| Enter further details                                                                                     | Once the training has been specified you can enter<br>further details about the vacancy, including the<br>working week, wage, vacancy duration and dates. |
|----------------------------------------------------------------------------------------------------|----------------------------------------------------------------------------------------------------|
| BETA This is a new service - your <u>feedback</u> helps                                                   | ecruit an apprentice                                                                                                    |
| Enter further de                                                                                          | tails                                                                                                    |
| Working week                                                                                              |                                                                                                    |
| Paid hours per week                                                                                       |                                                                                                    |
| Wage<br>National Minimum Wage<br>National Minimum Wage for apprent<br>Custom wage<br>or                   | ices                                                                                                    |
| Choose a text description of the wag Expected duration weeks •                                            | le                                                                                                    |
| Closing date for applications Day Month Year Possible start date                                          |                                                                                                    |
| Day Month Year<br>Vacancy description                                                                     |                                                                                                    |
|                                                                                                    |                                                                                                    |
| Save and continue Save and exit                                                                           |                                                                                                    |
| Contact Privacy and cookies Terms and condition<br>CGL All content is available under the Open Government | ons Built by the <u>Skills Funding Agency</u><br>emment Licence v3.0, except where otherwise stated © Crown copyright                                     |

Business rules

Recruit an apprentice has various business rules built into the service, this not only ensures that vacancies go through the review process quickly, but that they are also of a high quality.

These rules include:

- Ensuring that when specifying a custom wage, the amount entered is not less than the national minimum wage for apprentices. If you do so, a message is shown on screen advising you of this
- The service also ensures that the vacancy duration is correct based on the paid hours per week entered. If the vacancy duration is not long enough based on the paid hours per week entered, you are prompted with a message to amend the values you have entered
- Additionally vacancies must meet the minimum expected duration of an apprenticeship

Select 'Save and continue' to move to the next page. Any value which does not meet the requirements of the service will show you a message prompting you to correct it.

| Requirements and prospects                                          | On this page you can enter information about the type<br>of candidate you require. You can also promote the<br>future prospects of the role for candidates once they<br>have completed their apprenticeship. |
|---------------------------------------------------------------------|----------------------------------------------------------------------------------------------------|
| GOV.UK                                                              | Recruit an apprentice                                                                                                    |
|                                                                     | Home                                                                                                    |
| Requirements                                                        | and prospects                                                                                                    |
| Desired skills                                                      | 4                                                                                                    |
| Computer live are<br>Communication skills<br>Writing skills         |                                                                                                    |
| Desired personal qualities                                          |                                                                                                    |
| Enthusiastic<br>Self-starter with initiative<br>Attention to detail |                                                                                                    |
| Desired qualifications                                              |                                                                                                    |
| GCSE English Language and Maths A                                   | . – C or equivalent qualification                                                                                                    |
| Future prospects                                                    |                                                                                                    |
| Very good networking opportunities v<br>quarter.                    | with a wide range of SMEs and large businesses in Birmingham's business                                                                                                    |
|                                                                     | Da .                                                                                                    |
| Things to consider (optional)                                       |                                                                                                    |
|                                                                     |                                                                                                    |
| Save and continue Save and exit                                     |                                                                                                    |
| Extra candidate questions (optional)                                | Here you can specify additional questions you would like the candidate to answer as part of their application.                                                                                               |
|                                                                     | These questions are optional. However, using these questions gives applicants a chance to really stand out.                                                                                                  |
|                                                                     | Once you have completed the candidate questions section you will be taken to the vacancy preview.                                                                                                    |

| SETA This is a new service – your <u>feedback of</u> helps improve it. | 0+ Sian ou<br>Home |
|------------------------------------------------------------------------|--------------------|
| Extra questions you'd like to as<br>(optional)                         | k candidates       |
| irst question (optional)                                               |                    |
| Why are you interested in this apprenticeship?                         |                    |
| iecond question (optional)                                             |                    |
| Save and preview vacancy Save and exit                                 | ,                  |

| Vacancy preview - submit for approval                                                                                                    | This preview is exactly as the candidate would see it<br>on the find an apprenticeship service.<br>When you are happy with the vacancy you can submit<br>it for approval. |
|----------------------------------------------------------------------------------------------------|----------------------------------------------------------------------------------------------------|
| ණා GOV.UK F                                                                                                    | Recruit an apprentice                                                                                                    |
| UEVA This is a new service – your <u>feedback o</u>                                                                                                    | 12 helps Improve it. @ <u>Sign out</u><br>Home                                                                                                    |
| Vacancy previe                                                                                                    | w                                                                                                    |
| Business Admin<br>Apprentice<br>Cabinet Office                                                                                                    | n                                                                                                    |
| Brief overview of the role<br>We are looking to take on a Business Ad<br>busy office based in Oxford. You will be r<br>duties in your daily tasks while assisting | Closing date<br>Imin Apprentice to work in our 01 Sep 2016<br>responsible for general admin<br>other staff.                                                               |
| Apprenticeship sum                                                                                                    | Imary                                                                                                    |
| Working week<br>Monday to Friday 9 - 5<br>Total hours per week: 37.00                                                                                             | Vacancy description<br>Duties include:<br>Back office support function in administration<br>Filing, photocopying and faxing                                               |
| Weeklywage                                                                                                    | Contact different companies and<br>organisations asking if they require translation services                                                                              |

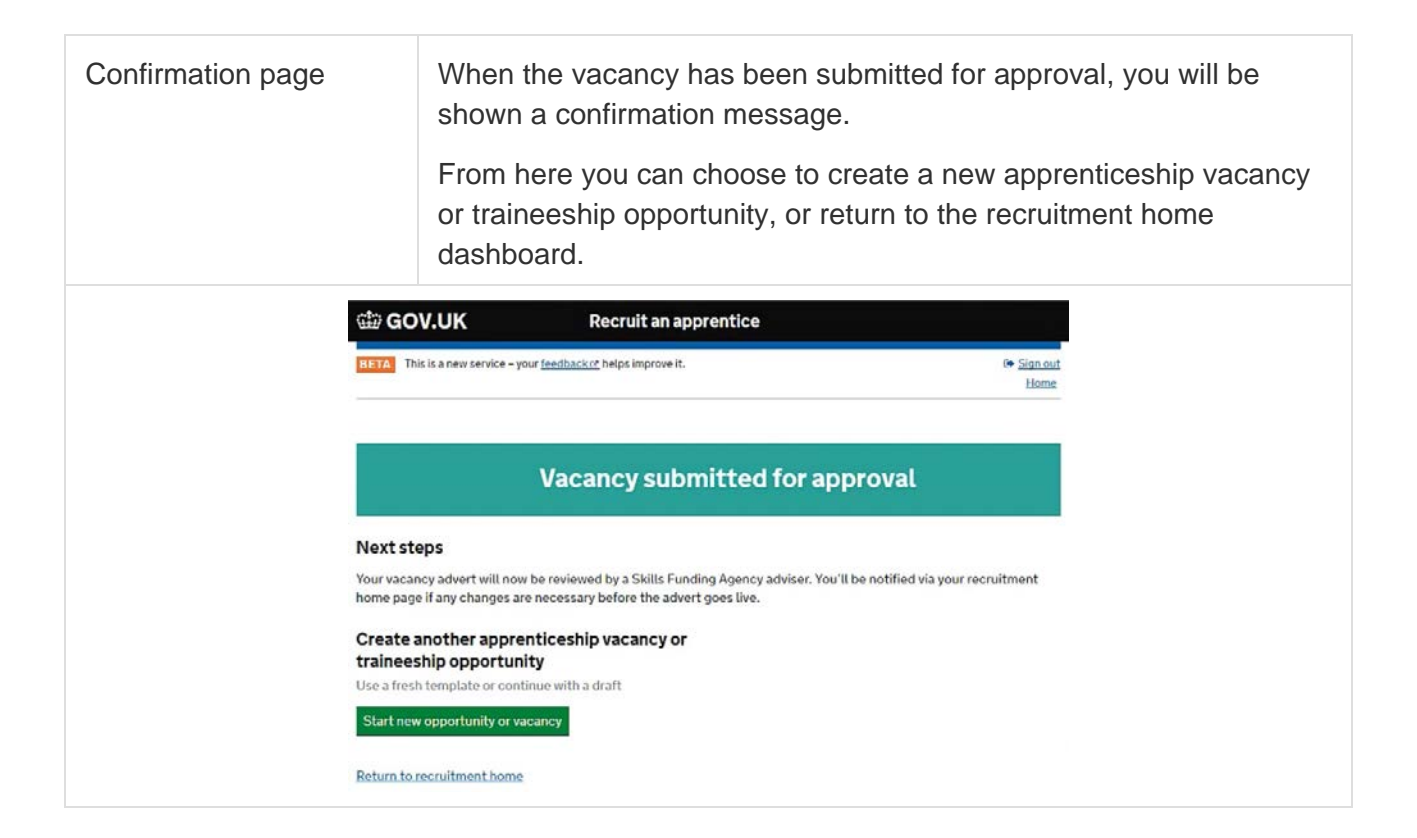

Recruit an apprentice offers various areas of enhanced functionality throughout the vacancy creation process. This allows providers to get the most out of the service by assisting them when creating vacancies. The 'creating a vacancy or opportunity – part 2' video guide goes into detail regarding this advanced functionality:

| Action/Highlight<br>element  |                                                                                                    |
|------------------------------|----------------------------------------------------------------------------------------------------|
| Link to a new<br>employer    | In recruit an apprentice you can create the link to the employer yourself. You will no longer need to contact us to do this.                                                                                                    |
|                              | When you view the list of your linked employers, you can also search for a new employer.                                                                                                    |
|                              | Searching for a new employer can be done by using a combination of the employer name and location or the Employer Reference Number (ERN).                                                                                                    |
|                              | All related results will appear in the search results list.                                                                                                    |
|                              | By selecting to link to the employer you will have created this link<br>and you can progress with the normal vacancy creation journey.                                                                                                    |
|                              | Where the employer can't be found, you will need to follow the instructions on screen to request an ERN.                                                                                                    |
| Multi location               | The service also allows you to create multiple location vacancies.                                                                                                    |
| vacancy                      | On the 'check employer information' page, you are able to specify<br>one or more alternative locations.                                                                                                    |
|                              | By selecting this and progressing you are taken to the vacancy locations page.                                                                                                    |
|                              | Here you can specify one or more different addresses and number of positions per location.                                                                                                    |
|                              | Once the vacancy has been approved by our quality assurance<br>advisers, the multi-location vacancy will split into separate vacancies<br>for each location so that you can easily track and manage<br>applications.                                       |
| Vacancies<br>managed offline | There may be occasions where you and your employers would like<br>to manage applications outside of the service. Your vacancies are<br>still are promoted to candidates but you can ask that they apply<br>directly to the employer's website for example. |

| Action/Highlight<br>element              |                                                                                                    |
|------------------------------------------|----------------------------------------------------------------------------------------------------|
|                                          | <ul> <li>This can be done on the 'basic vacancy details' page where you can specify that applications are managed offline.</li> <li>Simply enter the website address that you want applications to come to.</li> <li>A new feature of recruit an apprentice is that you will see the number of click-throughs offline vacancies receive on the homepage dashboard.</li> <li>This will give you an indication of how much interest there is in your vacancy.</li> </ul> |
| Custom wage<br>Include business<br>rules | <ul><li>When specifying the wage, recruit an apprentice provides you with the option to insert a custom wage.</li><li>You can enter any legal amount and select the duration for each payment from the drop down menu.</li><li>An error message will appear if you enter an invalid amount. You will also be prevented from progressing to next page until this is corrected.</li></ul>                                                                                |

#### 3. Vacancy preview (submission and referrals)

When you progress through the vacancy creation process you will land on the vacancy preview page.

The preview mirrors how a candidate would see your vacancy on the find an apprenticeship service. The same also applies for traineeships.

This allows you to ensure that the vacancy that goes live looks both attractive to the candidate, whist being accurate.

The 'Recruit an apprentice: vacancy preview' highlights the key features of this screen.

| Action/Highlight<br>element                          |                                                                                                    |
|------------------------------------------------------|----------------------------------------------------------------------------------------------------|
| Edit from the<br>vacancy preview –<br>Pre-submission | In the event that you are not happy with a section in your vacancy<br>and wish to amend it.<br>Simply hovering your mouse over the field will show an edit which<br>you can select.<br>This will take you to the corresponding page in the vacancy creation<br>process where you can make any amendments.<br>On a touch screen device the edit links will appear without hovering.                                                                                         |
| Return to vacancy<br>preview                         | Here you can make any desired changes to your vacancy.<br>When you have made your changes, simply select to save and<br>return to the vacancy preview.<br>Any changes you have made will now be reflected back on the<br>preview.                                                                                                    |
| Wage explained<br>drop down                          | If you have specified the wage of your vacancy as the national<br>minimum wage or the national minimum wage for apprentices then<br>you will see the wage range on the vacancy preview.<br>Along with a wage range there is additional informative text<br>explaining the differences in wage based on the candidate's age.<br>This additional information is entered automatically by the service.<br>When you are happy with the vacancy you can submit it for approval. |

| Action/Highlight<br>element               |                                                                                                    |
|-------------------------------------------|----------------------------------------------------------------------------------------------------|
| Edit from the vacancy preview – Referred. | If you submit a vacancy for approval and have it referred by our<br>advisers, you may need to edit sections of your vacancy because of<br>comments you have to action.                  |
|                                           | Comments left by our advisers will be represented by a speech bubble alerting you to actions that need to be taken.                                                                     |
|                                           | By selecting to view feedback or directly selecting the speech bubble you will be taken to the corresponding page in the porting journey.                                               |
|                                           | Comments are shown on screen in the comments section for each field.                                                                                                    |
|                                           | When you have made your changes, simply select to save and return to the vacancy preview.                                                                                               |
|                                           | Any changes you have made will now be reflected back on the preview.                                                                                                    |
| Resubmitting the vacancy to the QA team   | When you are confident you have actioned all your comments,<br>simply scroll down to the bottom of the vacancy, and click 'Resubmit<br>vacancy' to resend the vacancy for us to review. |

#### 4. Managing live vacancies

When your vacancy has been approved by our reviewers, it will become 'live' and ready to receive applications on the find an apprenticeship site.

| ction                                   | Description                                                                                                    |                                                    |             |                                                                                            |                                            |          |
|-----------------------------------------|----------------------------------------------------------------------------------------------------|----------------------------------------------------|-------------|--------------------------------------------------------------------------------------------|--------------------------------------------|----------|
| ewing a live vacancy                    | You can se                                                                                                    | elect to viev                                      | v the liv   | e vacar                                                                                    | ncy from the main d                        | lashboai |
|                                         |                                                                                                    |                                                    |             |                                                                                            |                                            |          |
| dia G                                   | OV.UK                                                                                                    | Recruit an apprer                                  | ntice       |                                                                                            |                                            |          |
| BETA                                    | This is a new service – your <u>feedbac</u>                                                                                | kız helps improve it.                              |             |                                                                                            | G⇒ <u>Sign out</u><br><u>Home</u>          |          |
| Ap<br>vac<br>Nation                     | Drenticeshp<br>ancy<br>al Apprenticeship Servi                                                                             | o test                                             |             |                                                                                            |                                            |          |
| Test vac<br>as they u<br><u>View ap</u> | ancy - please do not make an a<br>vill not be considered. This is a<br>prenticeship                                        | application against this v<br>a test vacancy only. | acancy      | Closing date: 3<br><u>Change vacano</u><br><u>Share applicati</u><br><u>Archive vacano</u> | 0 Dec 2016<br>: <u>v dates</u><br>ons<br>¥ |          |
| You<br>You<br>6 ce<br>hav               | ve made 2 candidates succes<br>ve made 3 candidates unsucc<br>ndidates need to be notified v<br>been successful/unsuccessf | sful<br>essful<br>vhether their applicatior<br>ul  | IS          |                                                                                            |                                            |          |
| Арр                                     | lications                                                                                                    |                                                    |             |                                                                                            |                                            |          |
|                                         | 0                                                                                                    | 6                                                  | 2           |                                                                                            | 3                                          |          |
| Applicant                               | name Applicant I                                                                                                    | D Vacancy manager                                  | Submitted   | Status                                                                                     | UNINGCORRECTION                            |          |
| clare ha                                | ll 7E3122E                                                                                                    |                                                    | 19 Jul 2018 | Viewed                                                                                     | View application<br>Anonymous view         |          |
| james Ja                                | mes-test 885DD24                                                                                                    | passed pre-screen -                                | 19 Jul 2016 | Viewed                                                                                     | View application<br>Anonymous view         |          |
| raj Singl                               | 2571504                                                                                                    |                                                    | 19 Jul 2018 | Viewed                                                                                     | View application<br>Anonymous view         |          |
| John Ba                                 | te 124832C                                                                                                    |                                                    | 14 Jun 2018 | Viewed                                                                                     | View application<br>Anonymous view         |          |

| Vacancy<br>applications      | If the prospective candidates are applying through the service, any applications for the vacancy will be listed on this page.<br>Applications can have 4 different states, 'New', 'In progress', 'Successful' and 'Unsuccessful'.                                                                                                    |
|------------------------------|----------------------------------------------------------------------------------------------------|
| New application              | New applications are those which have not been viewed yet. Any<br>new applications are highlighted by the 'New' lottery number along<br>with the status within the application table.                                                                                                    |
| In progress<br>applications  | In progress applications are applications which have not had an<br>outcome set against them, this indicates that the application is still in<br>progress and the candidate is waiting to find out if they have<br>successful or unsuccessful with getting the apprenticeship. A<br>vacancy manager can write notes against the candidate's application<br>to assist with the tracking of the application.                                                                                                    |
| Successful<br>applications   | If you wish to make a candidate successful, you can select an<br>application and navigate down to the bottom of the application. If the<br>candidate has been successful, then you can select the relevant<br>option. The system will ask you to confirm your intention to make the<br>candidate successful and highlight the action cannot be reversed.<br>When confirmed the candidates application status will change to<br>successful on the application dashboard. The candidate will also be<br>notified that their application has been made successful through their<br>find an apprenticeship account. |
| Unsuccessful<br>applications | Additionally if the candidate is not suitable for the apprenticeship<br>then you can make a new or viewed application, unsuccessful.<br>Simply select the application, navigate down and select the relevant<br>link. Similar to making a candidate successful, you can select the<br>option which will take you to a confirmation page where the system<br>asked you to confirm the action. When you confirm to make a<br>candidate unsuccessful, the application state will change. This<br>decision is not reversible and the candidate will be notified through<br>their find an apprenticeship account.    |
| Change dates                 | In the event that you have not found a suitable apprentice, you may wish to extend your vacancy's deadline. The recruit an apprentice                                                                                                    |

|                    | <ul> <li>service allows you to do this online. When you view a live vacancy you will have the ability to select 'Change vacancy dates'. This will take you to a page which will allow you to amend the closing date and possible start date of the vacancy.</li> <li>It is advised that vacancy extensions are made 2 weeks in the future of the current day's date.</li> <li>Additionally you may wish to close the vacancy sooner than anticipated. To close a vacancy sooner you can select the 'Change vacancy dates' and amend the closing day to any future date. Click on 'Save and continue' to confirm the change.</li> </ul> |
|--------------------|----------------------------------------------------------------------------------------------------|
|                    |                                                                                                    |
| Share applications | Occasionally the training organisation may wish to involve an<br>employer in the shortlisting process. This can be done by selecting<br>to 'Share applications'. By selecting this, you are taken to a page<br>which will allow to you select specific applications and then email a<br>recipient a copy of the applications. On this page you can select<br>which applications you would like to share. Once you have chosen<br>this you can enter an email address of the person or organisation<br>you would like to share the vacancy applications with.                                                                           |
|                    | The recipient will receive an email with links for each application.<br>These links, along with the personal information of the candidate will<br>be anonymised and only identifiable by the application ID.                                                                                                    |
| Archive vacancy    | When all candidates for a vacancy have been informed through recruit an apprentice of the outcome of their application you are able to archive the vacancy.                                                                                                    |
|                    | This will change the state of the vacancy and move it from closed to archived on your dashboard.                                                                                                    |
|                    | On the vacancy page, click on 'Archive vacancy'. You will be asked to confirm you wish to change the state of the vacancy.                                                                                                    |
|                    | If you select 'Archive vacancy' and you have outstanding<br>applications, the system will not allow you to proceed. Instead you<br>will be shown a message on screen requesting you provide<br>outcomes for all candidates.                                                                                                    |

## Dsshqglf hv#

1. Recruit an apprentice vacancy template

| Employer Details                     |  |
|--------------------------------------|--|
| Employer name                        |  |
| Employer address                     |  |
| Number of positions for this vacancy |  |
| Employer website<br>(optional)       |  |
| About the employer                   |  |

| Apprenticeship or Traine                                                                      | eeship details                                          |
|-----------------------------------------------------------------------------------------------|---------------------------------------------------------|
| Apprenticeship title                                                                          |                                                         |
| Brief overview of the role                                                                    |                                                         |
| Vacancy type                                                                                  | <ul> <li>Apprenticeship</li> <li>Traineeship</li> </ul> |
| Candidates will apply<br>(through recruit an<br>apprentice or an external<br>website address) |                                                         |
| External application process (if applicable)                                                  |                                                         |

| Training Details                               |              |
|------------------------------------------------|--------------|
| Apprenticeship type                            | □ Framework  |
|                                                | □ Standard   |
| Apprenticeship<br>framework / standard<br>name |              |
| Apprenticeship level                           | Intermediate |
|                                                | □ Advanced   |
|                                                | □ Higher     |
|                                                | Degree       |
| Training to be provided                        |              |
| name (optional)                                |              |
| Training provider contact<br>number (optional) |              |
| Training provider contact<br>email (optional)  |              |

| Further Details     |                             |
|---------------------|-----------------------------|
| Working Week        |                             |
| Paid hours per week |                             |
| Wage                |                             |
| Custom wage         | Weekly / Monthly / Annually |
| Expected duration   | Weeks / Months / Years      |
| Closing date        |                             |
| Start date          |                             |
| Vacancy description |                             |

| Further Details               |  |
|-------------------------------|--|
| Desired skills                |  |
|                               |  |
|                               |  |
|                               |  |
| Desired personal<br>qualities |  |
|                               |  |
|                               |  |
|                               |  |
| Desired qualifications        |  |

| Future prospects   |  |
|--------------------|--|
|                    |  |
|                    |  |
|                    |  |
|                    |  |
|                    |  |
|                    |  |
|                    |  |
|                    |  |
|                    |  |
|                    |  |
|                    |  |
|                    |  |
|                    |  |
|                    |  |
|                    |  |
|                    |  |
|                    |  |
|                    |  |
|                    |  |
| Things to consider |  |
|                    |  |
| (optional)         |  |
|                    |  |
|                    |  |
|                    |  |
|                    |  |
|                    |  |
|                    |  |
|                    |  |
|                    |  |
|                    |  |
|                    |  |
|                    |  |
|                    |  |
|                    |  |
|                    |  |
|                    |  |
|                    |  |

| Extra questions you'd like to ask candidates |  |  |
|----------------------------------------------|--|--|
| First question                               |  |  |
|                                              |  |  |
|                                              |  |  |
| Second question                              |  |  |
|                                              |  |  |

#### © Crown copyright 2017

You may re-use this information (excluding logos) free of charge in any format or medium, under the terms of the Open Government Licence.

To view this licence, visit http://www.nationalarchives.gov.uk/doc/open-government-licence/ or e-mail:psi@nationalarchives.gsi.gov.uk.

Where we have identified any third party copyright information you will need to obtain permission from the copyright holders concerned.

This document is also available from our website gov.uk/ESFA.

If you have any enquiries regarding this publication or require an alternative format, please contact us info@sfa.bis.gov.uk.